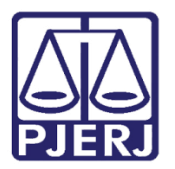

Manual do Sistema

# Solicitação de Acesso

SerasaJUD

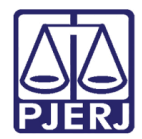

## SUMÁRIO

| 1. | Introdução            | . 3 |
|----|-----------------------|-----|
| 2. | Solicitação de Acesso | .4  |
| 3. | Acesso                | . 5 |
| 4. | Histórico de Versões  | . 6 |

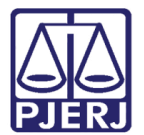

# SerasaJUD

### 1. Introdução

O sistema PJe – Processo Judicial Eletrônico teve sua implantação iniciada no Poder Judiciário do Estado do Rio de Janeiro em 09/12/2019 na competência do Juizado Especial Cível, através do Ato Normativo Conjunto TJ/CGJ nº 37/ 2019 e sua expansão teve prosseguimento através do Ato Normativo Conjunto TJ/CGJ nº 40/2020.

Como ainda não existe uma integração do novo sistema PJe com o SERASA, foi disponibilizada a ferramenta SerasaJUD para as serventias. O sistema permite a inclusão/baixa de anotação, revogação de ordens anteriores, solicitação de informações históricas e de eventuais endereços constante na base de dados, entre outros.

Neste manual constam as orientações de como obter o acesso ao sistema e algumas informações de utilização.

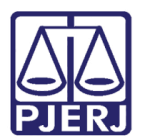

### 2. Solicitação de Acesso

A equipe do SerasaJUD é responsável por conceder os acessos dos Magistrado e do Dirigente (Chefe de Serventia) ao sistema. O acesso dos usuários é concedido através de solicitação por e-mail para o endereço <u>serasajud@br.experian.com</u>, que deve conter as seguintes informações:

<u>Perfil 1. DIRIGENTE</u>: Servidor responsável pela Vara (Diretor/ Escrivão/Chefe de Secretaria/etc.) – apenas um por Unidade.

Nome:

CPF:

<u>Perfil 2. MAGISTRADO: Juízes.</u> <u>Nome:</u> <u>CPF:</u>

<u>\* Perfil 3. SERVIDOR DESIGNADO: demais servidores.</u> <u>Nome:</u> CPF:

\_\_\_\_

Comarca:

<u>Vara:</u>

#### E-mail institucional da vara:

Após efetuado o cadastro no SerasaJUD 1.0, o Magistrado poderá cadastrar outros servidores da Vara, para que também utilizem o sistema, por meio da opção **Servidor Designado**. É possível cadastrar quantos servidores desejar.

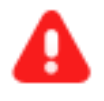

**ATENÇÃO:** As informações solicitadas no Perfil 3 são para cadastramento dos servidores no SerasaJUD 2.0, tendo em vista que a ferramenta ainda não permite ao Magistrado a liberação automática.

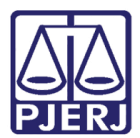

#### 3. Acesso

O acesso ao SerasaJUD deve ser realizado por meio deste link <u>https://www.serasaexperian.com.br/serasajud</u>.

A recomendação é que o acesso seja realizado através do navegador Google Chrome, sempre com o certificado digital conectado à máquina.

Segue em anexo, os manuais de utilização do sistema SerasaJUD.

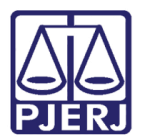

## 4. Histórico de Versões

| Versão | Data       | Descrição da alteração | Responsável   |
|--------|------------|------------------------|---------------|
| 1.0    | 16/11/2020 | Elaboração do manual.  | Simone Araujo |
|        |            |                        |               |
|        |            |                        |               |
|        |            |                        |               |